# Manual para imprimir documentos en e-Libro

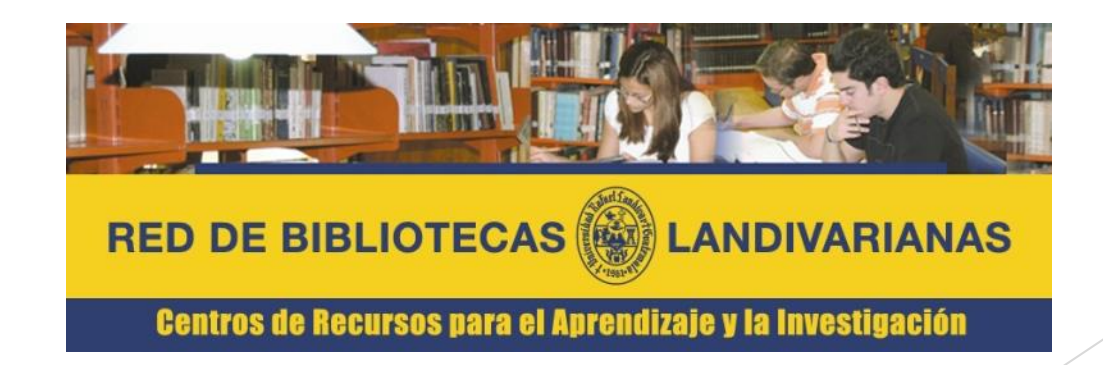

Ingresar al portal de la Universidad Rafael Landívar:

www.url.edu.gt

#### Hacer clic en el botón Login

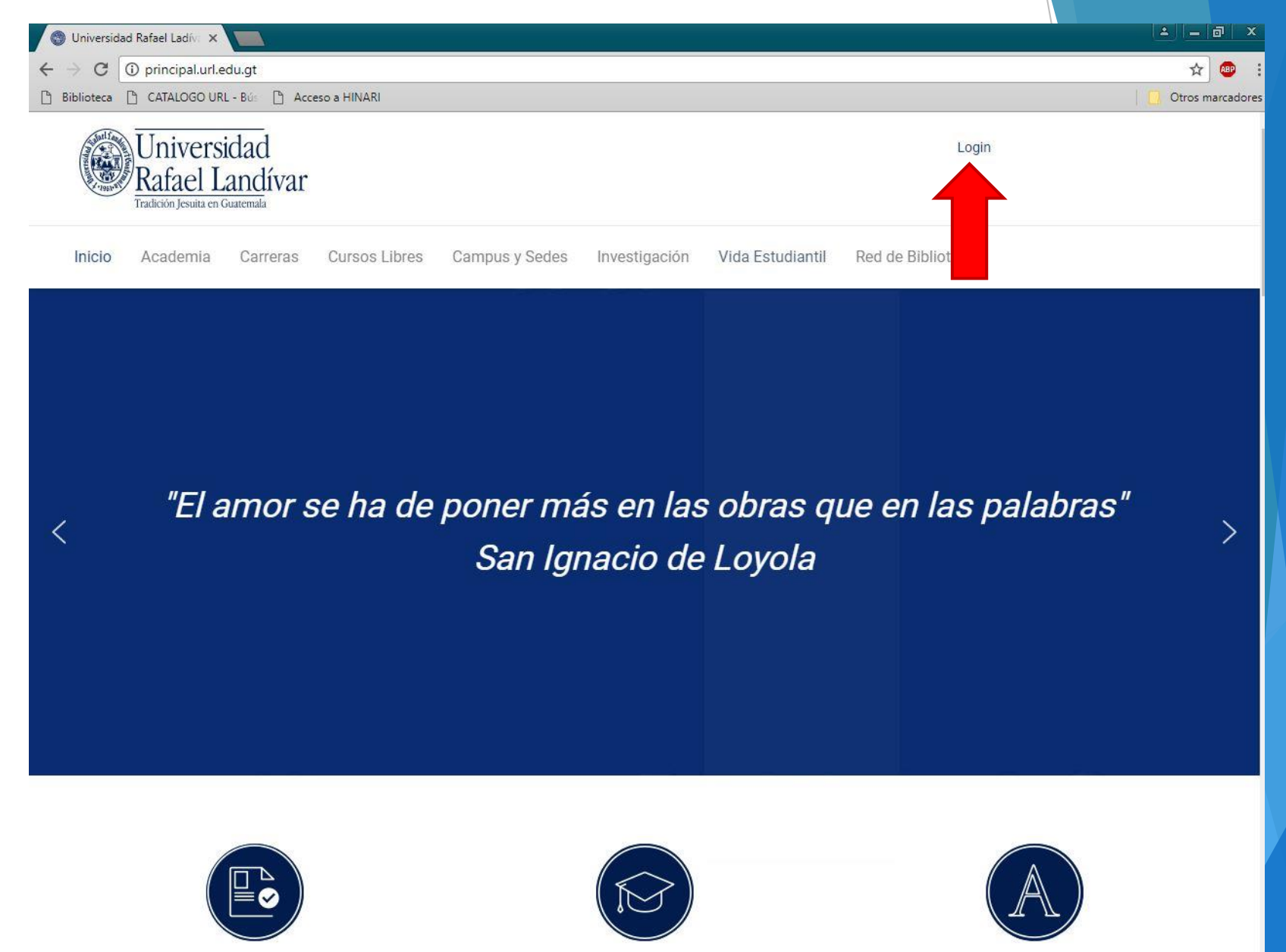

ADMICIONEC

DOCODADOC

#### Ingresar su usuario y contraseña dependiendo si es catedrático/estudiante

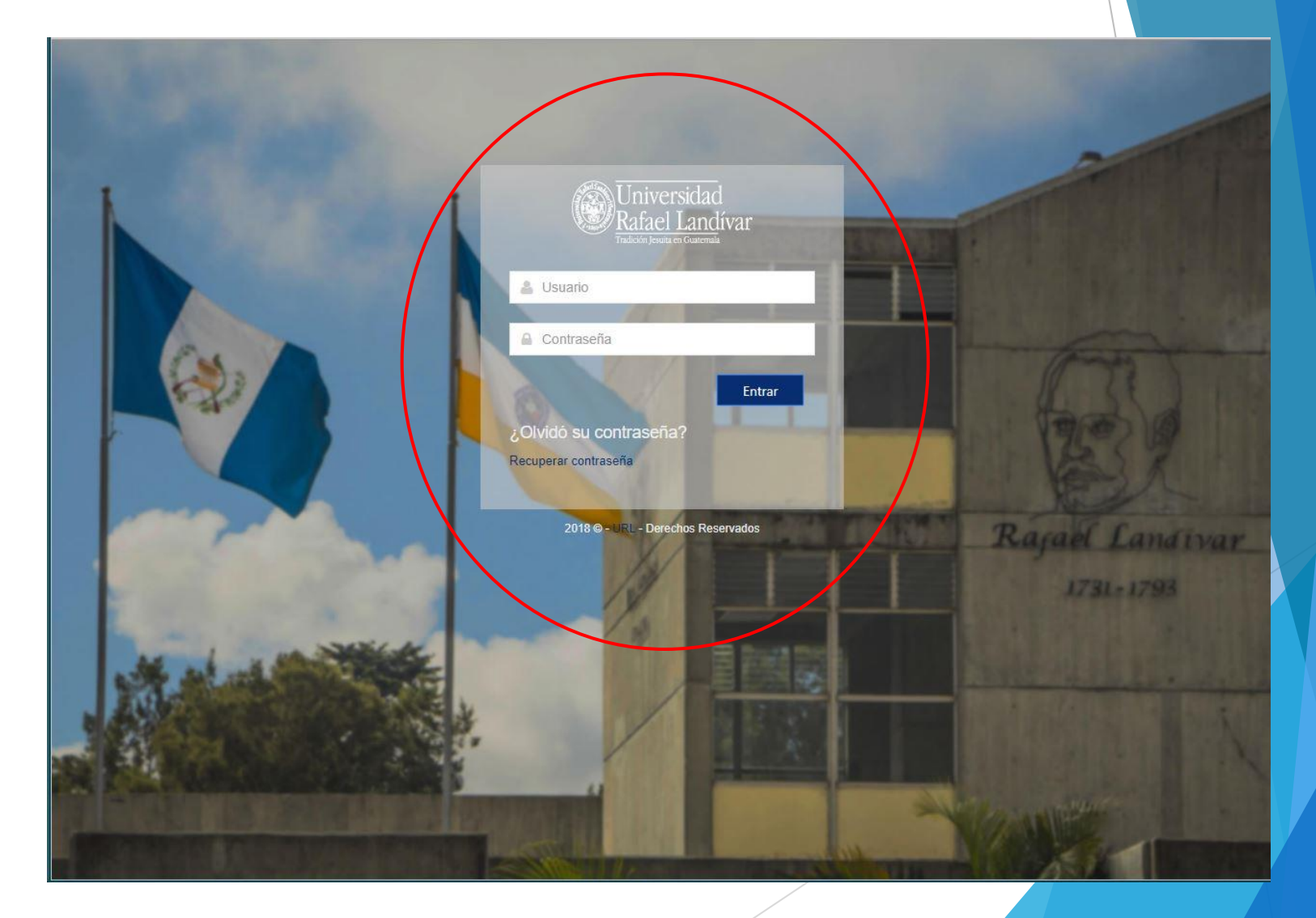

#### Buscar e-libro y hacer clic

No the state of the Second

Empleo

Evaluación Docente Congresos

**RENOVAMOS TU PORTAL** 

MAS UTIL

Seguro de Accidentes

Habilitar Cookies y Elementos Emergentes

Ver Historial de Cursos

| Académicos                | Financieros       | Tecnológicos                   | Otros                 |
|---------------------------|-------------------|--------------------------------|-----------------------|
|                           |                   |                                |                       |
| Buscar Cursos Programados | Becas             | = Laboratorios de Computación  | Normas Vigentes URL   |
| Consulta de Pénsum        | Cargos de Parqueo | = Red Inalámbrica              | Documentos de Apoyo   |
| Cursos EDP                |                   | = Configuración Correo Outlook | = Cafetería           |
| Solicitud de cita para    |                   | Configuración de Correo en     | Estimación de Riesgos |
| estiones académicas       |                   | Móvil                          | Censo Sedes           |
| Sistema Bufete Popular    |                   |                                | Egresados             |
| Encuesta Egresado         |                   |                                | Bolsa de Empleo       |
| Papelería Pendiente       |                   |                                | Sistematización       |
| Examen Inglés             |                   |                                | Jurisprudencial       |
| Emprendedores             |                   |                                | Documentos de Inglés  |
| INFILE                    |                   |                                | Seguro de Accidentes  |
| e-libro                   |                   |                                |                       |

URL Derechos Reservados © 2016 | Diseñado por DTI

#### Colocar el título de nuestro interés

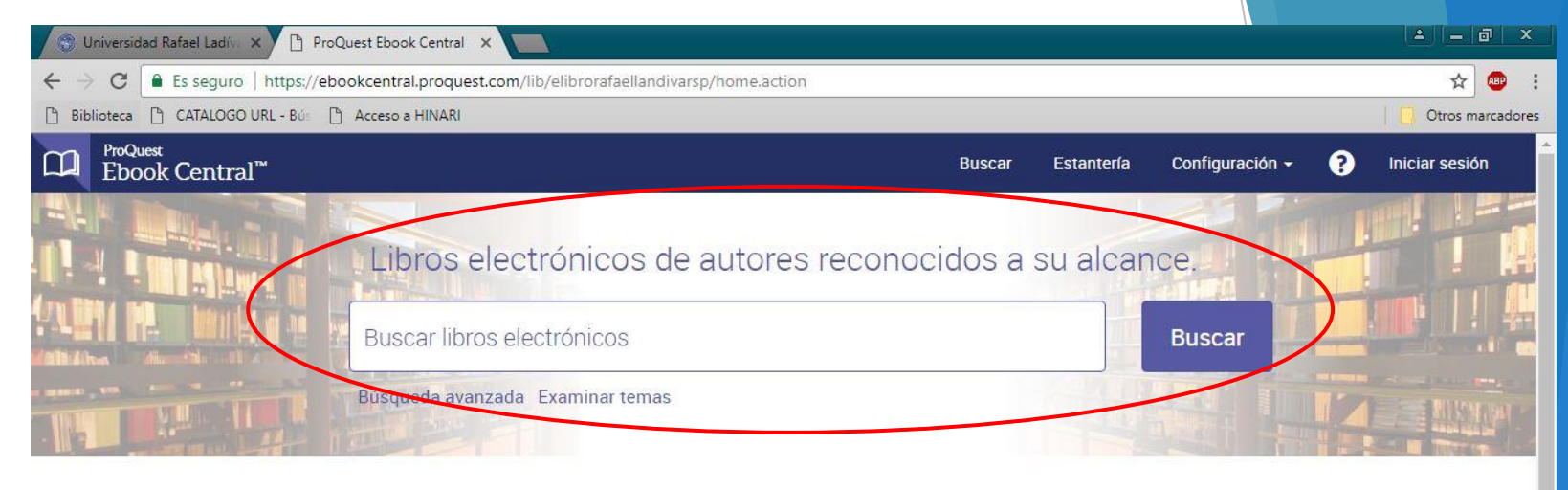

#### Universidad Rafael Landívar e-Libro

Universidad Rafael Landívar - e-Libro ha seleccionado ProQuest Ebook Central como su proveedor de libros electrónicos principal.

¿Tiene dudas sobre los libros electrónicos?

Ver vídeos de instrucciones Ver preguntas frecuentes

Títulos destacados

#### Libros electrónicos sobre la marcha

Ebook Central se ha diseñado con la tecnología móvil en mente. Acceda al sitio desde su tablet o teléfono y descargue libros electrónicos para leerlos sin conexión.

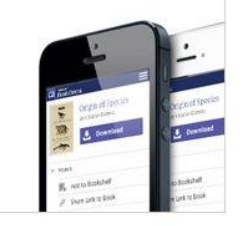

#### Contenido de confianza.

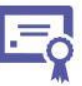

Necesita contenido fiable de fuentes académicas acreditadas. Ebook Central lo pone a su disposición con una amplia gama de libros electrónicos de fuentes especializadas incluyendo prestigiosas editoriales, entre ellas las universitarias.

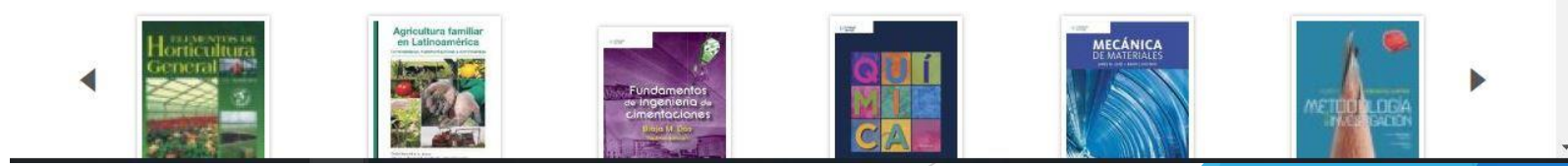

#### Nos despliega los resultados

| C ProQuest<br>Ebook Central <sup>™</sup>                                                                           |                                                                                  |                                                                  |                                                               | Buscar      | Estantería        | Configuración <del>-</del> | 0                       | Inici                   | ar sesión  |  |
|----------------------------------------------------------------------------------------------------|----------------------------------------------------------------------------------|------------------------------------------------------------------|---------------------------------------------------------------|-------------|-------------------|----------------------------|-------------------------|-------------------------|------------|--|
| Palabra clave, autor, ISBN, etc.                                                                                   |                                                                                  | 4                                                                | Búsqueda avanzada<br>Examinar temas                           |             |                   | Universidad Raf            | ae <mark>l</mark> Landí | var - <mark>e-</mark> L | .ibro      |  |
| Buscar                                                                                                    | 27600 resu<br>Guardar esta búsque                                                | tados de lit<br>a Modificare                                     | oros para <mark>Biblioteca</mark><br><sup>ista búsqueda</sup> |             |                   |                            |                         |                         |            |  |
| Refine la búsqueda                                                                                                 | Resultados de li                                                                 | ros Result                                                       | ados de capítulos                                             | RESULTA     | DOS POR PÁGINA    | 0 V ORDENAR PO             | Relevan                 | cia                     | v          |  |
| AÑO DE PUBLICACIÓN<br>2017<br>2016 1<br>2015 1<br>Mostrar más                                                      | 456<br>1464<br>1860                                                              | <mark>blioteca</mark><br>Luisa Fernanda<br>ógico 2009<br>ponible | a D - Instituto para la Investig                              | ación Educa | tiva y el Desarro | llo                        | L 11                    | IE                      | H.         |  |
| ASUNTO<br>Ciencias sociales 2<br>Historia 2<br>Educación 2<br>Literatura 1                                         | 2693 Mib<br>2339 Fibblioteen Mib<br>2302 Fibblioteen Fund-<br>15BN: ,<br>1877 Di | <mark>blioteca</mark> . Nre<br>ción Alonso Qui<br>ponible        | 0. 3<br>ijano Fundación Alonso Quija                          | no 2007     |                   |                            | L 11                    | I≡                      | <b>F</b> + |  |
| Negocios/Administración 1     Mostrar más     ID10MA     Español; Castellano 26     Catalán; Valenciano     Ionlós | 6997<br>404                                                                      | <mark>blioteca</mark> . Nre<br>ción Alonso Qui<br>poníble        | 0. 28<br>ijano Fundación Alonso Quija                         | no 2012     |                   |                            | L M                     | IΞ                      | <b>F</b> . |  |
| Mostrar más<br>AUTOR<br>Conseio superior de investigaciones                                                        | Gibilitateea Mi b<br>Funda                                                       | <mark>blioteca</mark> . Nro<br>ción Alonso Qui                   | 0. 26<br>ijano Fundación Alonso Quija                         | no 2011     |                   |                            | L U                     | IE                      | <b>F</b> + |  |

#### Clic en el título de nuestro interés

| D ProQuest<br>Ebook Central <sup>™</sup>                                                                                                    |                              |                                                                                                    | Buscar         | Estantería         | Configuración <del>-</del> | ?        | Inicia                  | ar sesión  |
|----------------------------------------------------------------------------------------------------|------------------------------|----------------------------------------------------------------------------------------------------|----------------|--------------------|----------------------------|----------|-------------------------|------------|
| Palabra clave, autor, ISBN,                                                                                                    | , etc.                       | ہ Búsqueda avanzada<br>Examinar temas                                                                          |                |                    | Universidad Rafae          | l Landív | /ar - <mark>e</mark> -L | ibro       |
| Buscar                                                                                                    |                              | 27600 resultados de libros para Bibliotec<br>Guardar esta búsqueda Modificar esta búsqueda                     | a              |                    |                            |          |                         |            |
| Refine la búsqueda                                                                                                    |                              | Resultados de libros Resultados de capítulos                                                                   | RESULTA        | DOS POR PÁGINA     | 0RDENAR POR                | Relevanc | cia                     | ¥          |
| <ul> <li>Comprado o suscrito por mi bit</li> <li>AÑO DE PUBLICACIÓN</li> <li>2017</li> <li>2016</li> <li>2015</li> <li>Mostrar más</li> </ul> | 456<br>1464<br>1860          | La Biblioteca<br>Acuña, Luisa Fernanda D - Instituto para la Inves<br>Pedagógico 2009<br>ISBN: ,<br>Disponible | tigación Educa | ativa y el Desarro | ollo                       |          | I                       | <b>F</b> . |
| ASUNTO<br>Ciencias sociales<br>Historia<br>Educación<br>Literatura                                                                            | 2693<br>2339<br>2302<br>1877 | Mi biblioteca. Nro. 3<br>Fundación Alonso Quijano Fundación Alonso Qu<br>ISBN: ,<br>Disponible                 | ijano 2007     |                    | *                          | U        | IE                      | μ.         |
| <ul> <li>Negocios/Administración</li> <li>Mostrar más</li> <li>IDIOMA</li> <li>Español; Castellano</li> <li>Catalán; Valenciano</li> </ul>    | 1846<br>26997<br>404         | Mi biblioteca. Nro. 28<br>Fundación Alonso Quíjano Fundación Alonso Qu<br>ISBN: ,<br>Disponible                | ijano 2012     |                    | Ł                          | Ũ        | IE                      | μ.         |
| Mostrar más<br>AUTOR<br>Conseio superior de investigad                                                                                        | iones                        | Mi biblioteca. Nro. 26<br>Fundación Alonso Quijano Fundación Alonso Qu                                         | ijano 2011     |                    | *                          | U        | IE                      | H.         |

## Clic en ver en línea

| D ProQuest<br>Ebook Central <sup>™</sup> |                                                                               | Buscar                                                                 | Estantería Configuración - ? Iniciar sesión                                                |
|------------------------------------------|-------------------------------------------------------------------------------|------------------------------------------------------------------------|--------------------------------------------------------------------------------------------|
| Palabra clave, autor, ISBN,              | etc. 🕹                                                                        | Búsqueda avanzada<br>Examinar temas                                    | Universidad Rafael Landívar - e-Libro                                                      |
| Volver a los resultados                  | de la búsqueda                                                                |                                                                        |                                                                                            |
| La Biblioteca                            | La Biblioteca<br>Luisa Fernanda Acuña                                         |                                                                        |                                                                                            |
|                                          | Disponibilidad                                                                |                                                                        | Información bibliográfica                                                                  |
| Acuita, Luisa Fernanda                   | Su institución tiene acceso ilimitado a este libro.                           |                                                                        | TítuLo<br>La Biblioteca                                                                    |
| INDER ANDRAGE<br>(1999)                  | 🛄 Lectura en línea                                                            | s páginas restantes para copiar (de                                    | 5) AUTOR                                                                                   |
| Leer en línea                            | Descarga completa<br>Pida prestado este libro durante un máximo de 21<br>días | páginas restantes para impresión<br>descarga de capítulos de PDF (de ) | EDITORIAL     D - Instituto para la Investigación Educativa y     el Desarrollo Pedagógico |
|                                          | Descargas de capítulos de PDF                                                 |                                                                        | FECHA DE PUBLICACIÓN IMPRESA<br>2009-01-01                                                 |
| Descarga completa                        | Descripción                                                                   |                                                                        | FECHA DE PUBLICACIÓN DE LIBRO ELECTRÓNICO<br>N/A                                           |
| Agregar a la estantería                  |                                                                               |                                                                        | IDIOMA<br>Sossãol: Costelloro                                                              |
| Compartir vinculo de libro               | Índice de contenido                                                           |                                                                        | ISBN DE LIBRO IMPRESO                                                                      |
| Citar libro                              | La Biblioteca<br>pp. 1-11; 11 páginas                                         | Descargar PDF 📃 Leer<br>¿Qué puedo hacer?                              | en línea Mostrar más                                                                       |
|                                          | Mostrar subsecciones                                                          |                                                                        |                                                                                            |

### Nos despliega el contenido

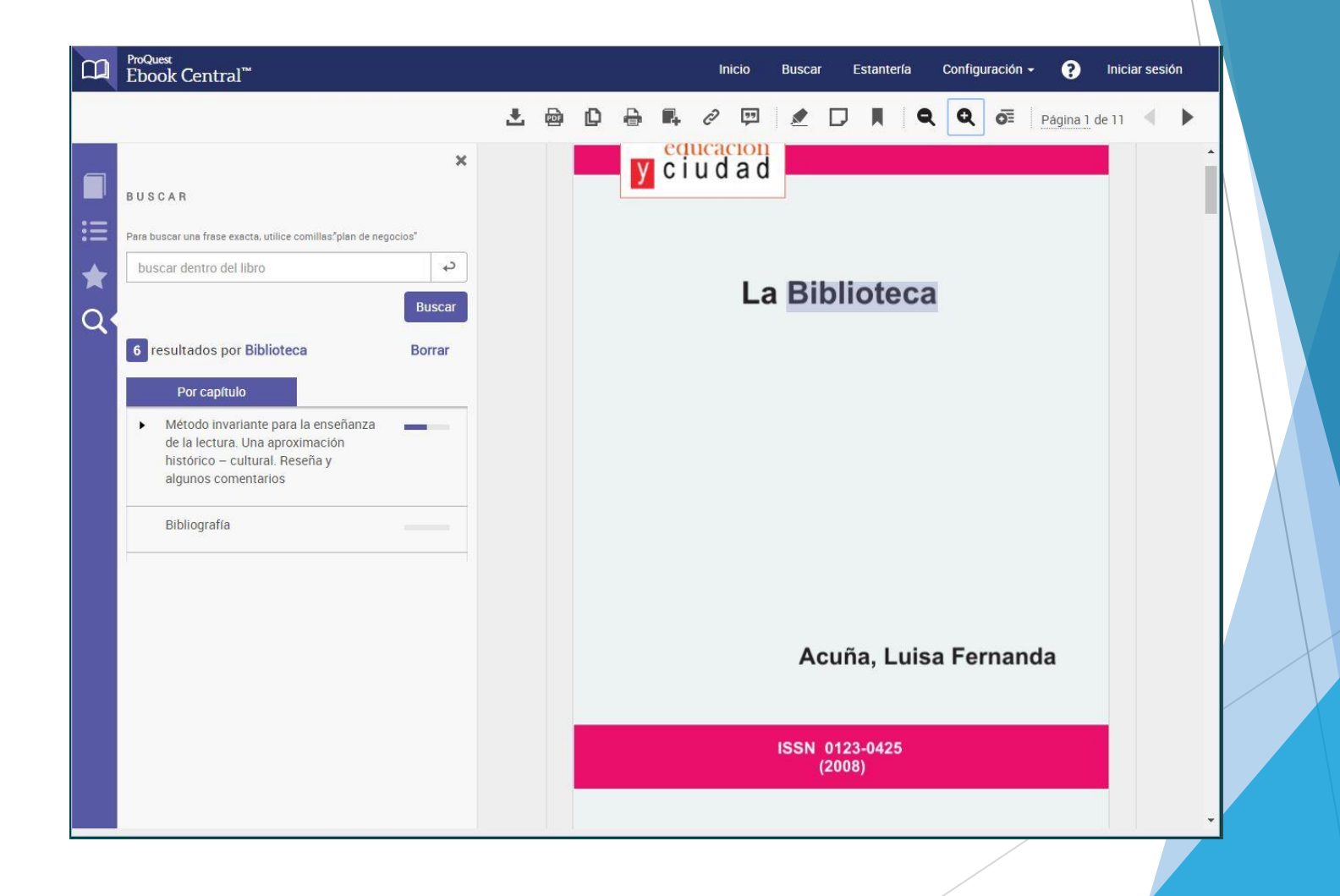

## Clic en imprimir

|   | <sup>ProQuest</sup><br>Ebook Central <sup>™</sup>                                                                                                    | Inicio Buscar Estanterfa Configuración <del>-</del> ? Iniciar sesión |
|---|----------------------------------------------------------------------------------------------------|----------------------------------------------------------------------|
|   |                                                                                                    | 🛃 🔯 🔂 🖶 🛱 🖉 🖾 💭 📕 🔍 🟹 Página 1 de 11 🔍 🕨                             |
|   | BUSCAR                                                                                                    |                                                                      |
| ≣ | Para buscar una frase exacta, utilice comillas."plan de negocios"                                                                                      |                                                                      |
| ★ | buscar dentro del libro                                                                                                    | La Pibliotosa                                                        |
| Q | Buscar                                                                                                    | La Dibiloteca                                                        |
|   | 6 resultados por Biblioteca Borrar                                                                                                    |                                                                      |
|   | Por capítulo                                                                                                    |                                                                      |
|   | <ul> <li>Método invariante para la enseñanza<br/>de la lectura. Una aproximación<br/>histórico – cultural. Reseña y<br/>algunos comentarios</li> </ul> |                                                                      |
|   | Bibliografía                                                                                                    |                                                                      |
|   |                                                                                                    |                                                                      |
|   |                                                                                                    | Acuña, Luisa Fernanda                                                |
|   |                                                                                                    | ISSN 0123-0425<br>(2008)                                             |
|   |                                                                                                    |                                                                      |

#### Seleccionamos Página actual o especificamos un rango de páginas o capítulo actual y presionamos el botón "Continuar".

|             | ProQuest<br>Ebook Central <sup>™</sup>                                                                                                    |                                    | Inicia                                                                                                    | o Buscar | Estantería                            | Configur | ación <del>-</del> | ()            | niciar sesió | in |
|-------------|----------------------------------------------------------------------------------------------------|------------------------------------|----------------------------------------------------------------------------------------------------|----------|---------------------------------------|----------|--------------------|---------------|--------------|----|
|             |                                                                                                    | DESCARGA DE CAP                    | PITULO                                                                                                    |          | ×                                     | 0        | õ.                 | iánina 1 do 1 | 1            |    |
| ■<br>Ⅲ<br>★ | B U S C A R<br>Para buscar une frase exacte, utilice comillas <sup>1</sup> plan de n<br>buscar dentro del libro                                                                                | RANGO DE PÁGINAS<br>ESTILO DE CITA | <ul> <li>Página actual</li> <li>Páginas desde 1 hasta 5<br/>Máximo de 5 páginas.</li> <li>Capítulo actual</li> </ul> |          | •<br>:a                               |          |                    |               |              | Ì  |
|             | 6 resultados por biblioteca<br>Por capítulo<br>Método invariante para la enseñanza<br>de la lectura. Una aproximación<br>histórico – cultural. Reseña y<br>algunos comentarios<br>Bibliografía |                                    |                                                                                                    | Cancelar | ontinuar                              |          |                    |               |              |    |
|             |                                                                                                    |                                    |                                                                                                    | Acui     | ña, Luis<br>23-0425<br><sup>08)</sup> | a Ferr   | nanda              |               |              |    |

## Clic en "Abrir PDF"

|    | <sup>ProQuest</sup><br>Ebook Central <sup>™</sup>                 |                      | Inicio | Buscar  | Estantería | Configuración 👻 | 0        | Iniciar sesi | ón |
|----|-------------------------------------------------------------------|----------------------|--------|---------|------------|-----------------|----------|--------------|----|
|    |                                                                   | DESCARGA DE CAPÍTULO |        |         | ×          |                 | Dégino 1 | della d      |    |
|    |                                                                   |                      |        |         |            |                 | Pagina T |              |    |
|    |                                                                   |                      |        |         |            |                 |          |              |    |
| -  | BUSCAR                                                            |                      |        |         |            |                 |          |              |    |
| := | Para buscar una frase exacta, utilice comillas?plan de n          | Abrir PDF            |        |         |            |                 |          |              |    |
| *  | buscar dentro del libro                                           |                      |        |         |            | 5               |          |              |    |
| Q  |                                                                   |                      |        |         | C          | 4               |          |              |    |
|    | 6 resultados por biblioteca                                       |                      |        |         |            |                 |          |              |    |
|    | Por capítulo                                                      |                      |        |         |            |                 |          |              |    |
|    | <ul> <li>Método invariante para la enseñanza</li> </ul>           |                      |        |         |            |                 |          |              |    |
|    | de la lectura. Una aproximación<br>histórico – cultural. Reseña y |                      |        |         |            |                 |          |              |    |
|    | algunos comentarios                                               |                      |        |         |            |                 |          |              |    |
|    | Bibliografía                                                      |                      |        |         |            |                 |          |              |    |
|    |                                                                   |                      |        |         |            |                 |          |              |    |
|    |                                                                   |                      |        |         |            |                 |          |              |    |
|    |                                                                   |                      |        |         | ~          |                 |          |              |    |
|    |                                                                   |                      |        | Acu     | na, Luis   | a Fernand       | а        |              |    |
|    |                                                                   |                      |        |         |            |                 |          |              |    |
|    |                                                                   |                      |        | ISSN 01 | 23-0425    |                 |          |              |    |
|    |                                                                   |                      |        | (20     | 08)        |                 |          |              |    |
|    |                                                                   |                      |        |         |            |                 |          |              |    |
|    |                                                                   |                      |        |         |            |                 |          |              | -  |

### Clic en "PDF"

| C ProQuest<br>Ebook Central <sup>™</sup>                                                                                                    |           |     | Inicio         | Buscar E            | Estantería | Configuración - | ? Iniciar sesión  |
|----------------------------------------------------------------------------------------------------|-----------|-----|----------------|---------------------|------------|-----------------|-------------------|
|                                                                                                    | ± ۱       | 0 0 | <b>I</b> . 2 💬 | 1                   | R Q        |                 | igina 1 de 11 🔹 🕨 |
| BUSCAR                                                                                                    | ×         | У   | c i u d a d    |                     |            |                 |                   |
| buscar dentro del libro                                                                                                    | م<br>scar |     | La             | Biblio              | oteca      |                 |                   |
| 6 resultados por biblioteca Born<br>Por capítulo                                                                                                    | rar       |     |                |                     |            |                 |                   |
| <ul> <li>Método invariante para la enseñanza<br/>de la lectura. Una aproximación<br/>histórico – cultural. Reseña y<br/>algunos comentarios</li> </ul> |           |     |                |                     |            |                 |                   |
| Bibliografía                                                                                                    | -         |     |                |                     |            |                 |                   |
|                                                                                                    |           |     |                | Acuña               | a, Luisa   | Fernanda        |                   |
|                                                                                                    |           |     |                | ISSN 0123<br>(2008) | -0425<br>) |                 |                   |
| La_Bibliotecapdf                                                                                                    |           |     |                |                     |            |                 | Mostrar todo X    |

#### "Disfrutar de la descarga"

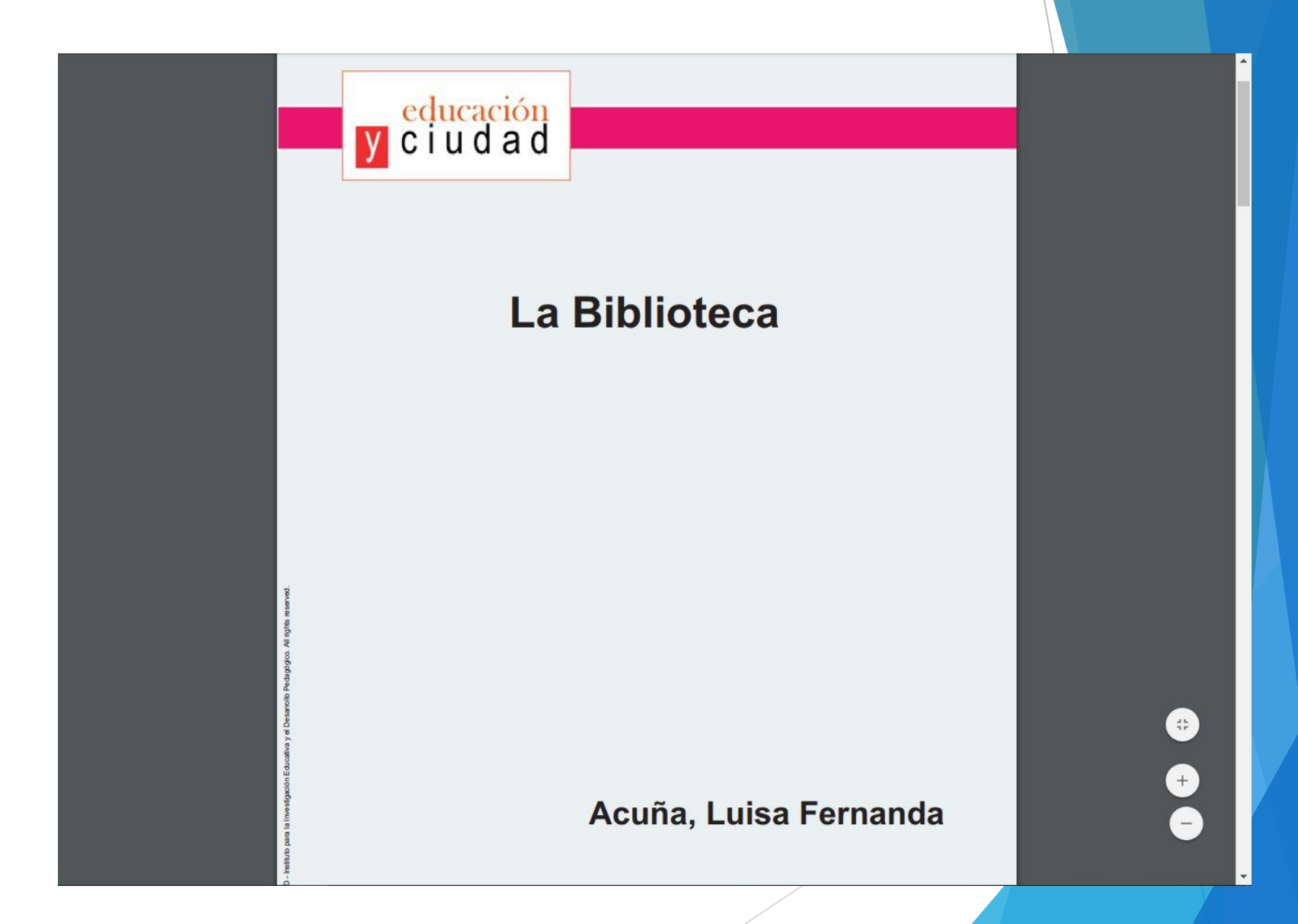